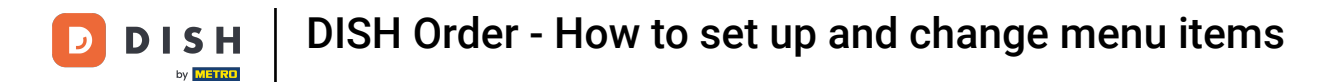

## Click Menu Items under KITCHEN.

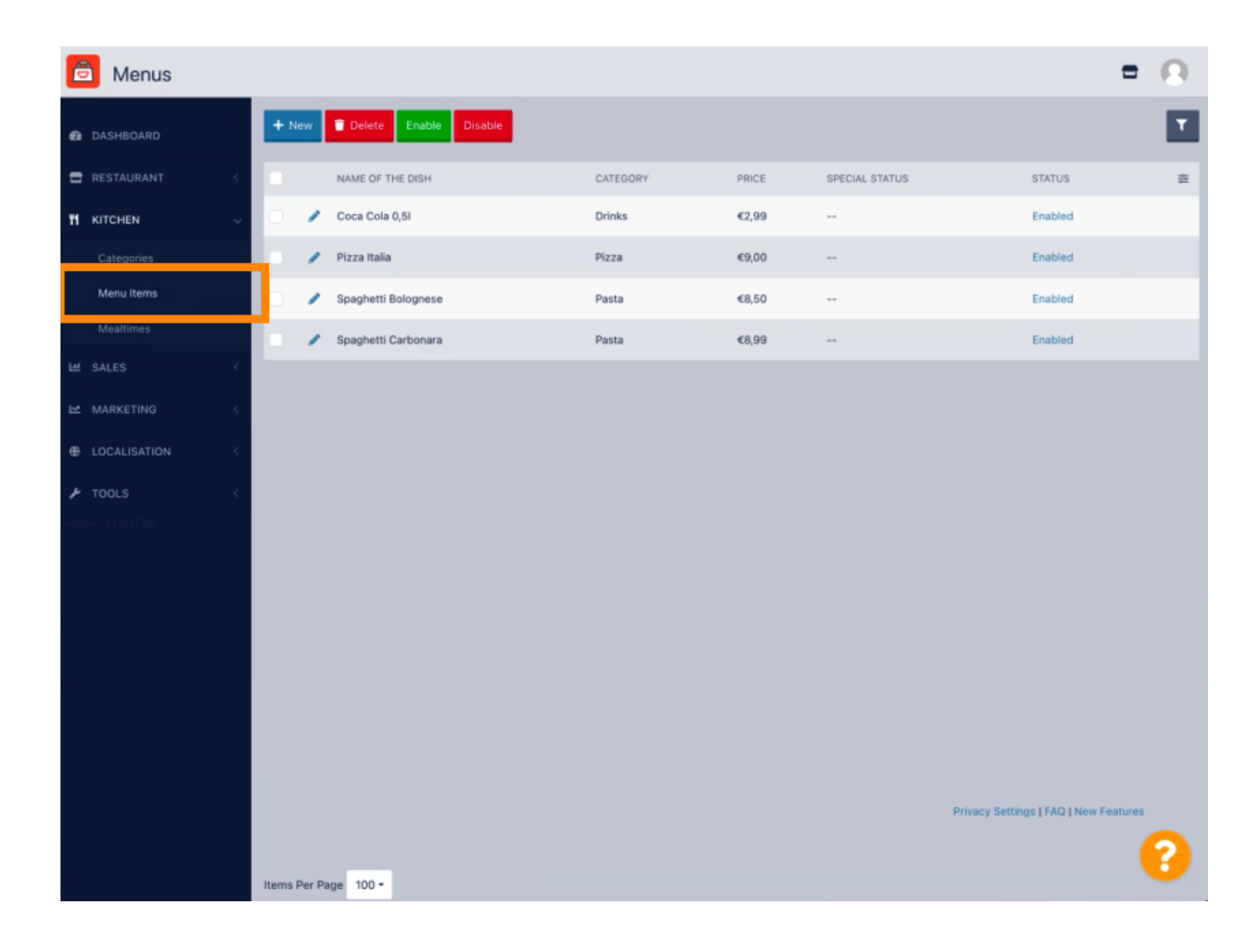

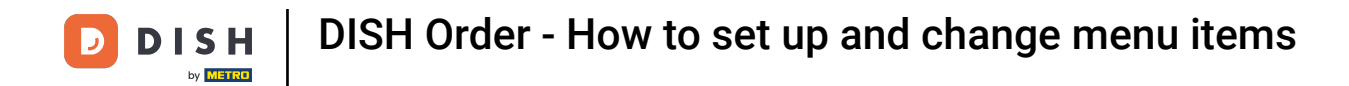

• To edit your desired menu item, click on the pencil icon.

| 🖻 Menus             |                             |          |       |                | =                                    | 0 |
|---------------------|-----------------------------|----------|-------|----------------|--------------------------------------|---|
| 6 DASHBOARD         | + New Delete Enable Disable |          |       |                |                                      | T |
| 🗃 RESTAURANT 🧹      | NAME OF THE DISH            | CATEGORY | PRICE | SPECIAL STATUS | STATUS                               | = |
|                     | 🖉 Coca Cola 0,51            | Drinks   | €2,99 |                | Enabled                              |   |
| Categories          | 🥒 Pizza Italia              | Pizza    | €9,00 |                | Enabled                              |   |
| Menu Items          | 🖋 Spaghetti Bolognese       | Pasta    | €8,50 |                | Enabled                              |   |
| Mealtimes           |                             | Pasta    | €8,99 |                | Enabled                              |   |
| ₩ SALES <           |                             |          |       |                |                                      |   |
| 🗠 MARKETING <       |                             |          |       |                |                                      |   |
| LOCALISATION        |                             |          |       |                |                                      |   |
| 🖌 TOOLS 🛛 <         |                             |          |       |                |                                      |   |
| lersion : b11d4176b |                             |          |       |                |                                      |   |
|                     |                             |          |       |                |                                      |   |
|                     |                             |          |       |                |                                      |   |
|                     |                             |          |       |                |                                      |   |
|                     |                             |          |       |                |                                      |   |
|                     |                             |          |       |                |                                      |   |
|                     |                             |          |       |                |                                      |   |
|                     |                             |          |       | P              | rivacy Settings   FAQ   New Features |   |
|                     |                             |          |       |                |                                      | 2 |
|                     | Items Per Page 100 •        |          |       |                |                                      | 9 |

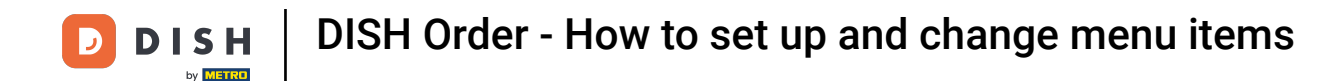

Under the Menu tab, you can edit general information about the menu items such as name, price, description, category, VAT Group etc.

| 🖻 Menu Edit         |                                                                                                    | = 0                                                                   |  |  |
|---------------------|----------------------------------------------------------------------------------------------------|-----------------------------------------------------------------------|--|--|
| 🔁 DASHBOARD         | Menu Options Specials Allergens and additives Legal information                                                |                                                                       |  |  |
| 🚍 RESTAURANT <      | Name of the dish                                                                                               | Price                                                                 |  |  |
| 🕈 KITCHEN 🗸         | Coca Cola 0,51                                                                                                 | € 2,99                                                                |  |  |
| Categories          | Description                                                                                                    | Category                                                              |  |  |
| Menu Items          |                                                                                                    | Drinks 👻                                                              |  |  |
| Mealtimes           |                                                                                                    | Select a category in the menu under which the dish should be located. |  |  |
| ⊯ SALES <           |                                                                                                    |                                                                       |  |  |
|                     | VAT Group                                                                                                    | Position in menu                                                      |  |  |
| MARKETING C         | Default                                                                                                    | 0                                                                     |  |  |
| ⊕ LOCALISATION <    | Select the corresponding VAT Group for the menu item                                                           | Select the position where the dish should appear in the menu.         |  |  |
| بر<br>TOOLS <       | Mealtime                                                                                                    | Location(s)                                                           |  |  |
| fersion : b11d4176b | Available all day 🔻                                                                                            | Restaurant Jane Doe 💌                                                 |  |  |
|                     | Set what time of day your customers can order this menu. Mealtimes can be managed under<br>Kitchen > Mealtimes |                                                                       |  |  |
|                     | Minimum Quantity                                                                                               | Order Restriction                                                     |  |  |
|                     | 1                                                                                                    | None Delivery Only Collection Only                                    |  |  |
|                     | Enter the minimum quantity that can be ordered by customers.                                                   | Whether to restrict the menu to a specific order type.                |  |  |
|                     | Image                                                                                                    | Status                                                                |  |  |
|                     | E                                                                                                    | Enabled                                                               |  |  |
|                     |                                                                                                    |                                                                       |  |  |
|                     |                                                                                                    |                                                                       |  |  |
|                     | Select a file to update menu image, otherwise leave blank.                                                     |                                                                       |  |  |
|                     |                                                                                                    | 2                                                                     |  |  |
|                     |                                                                                                    |                                                                       |  |  |

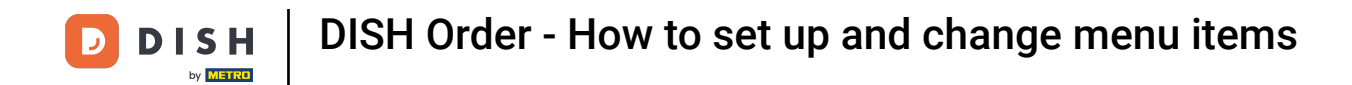

Under the Option tab, you can add and edit options to your menu item e.g. pizza toppings.

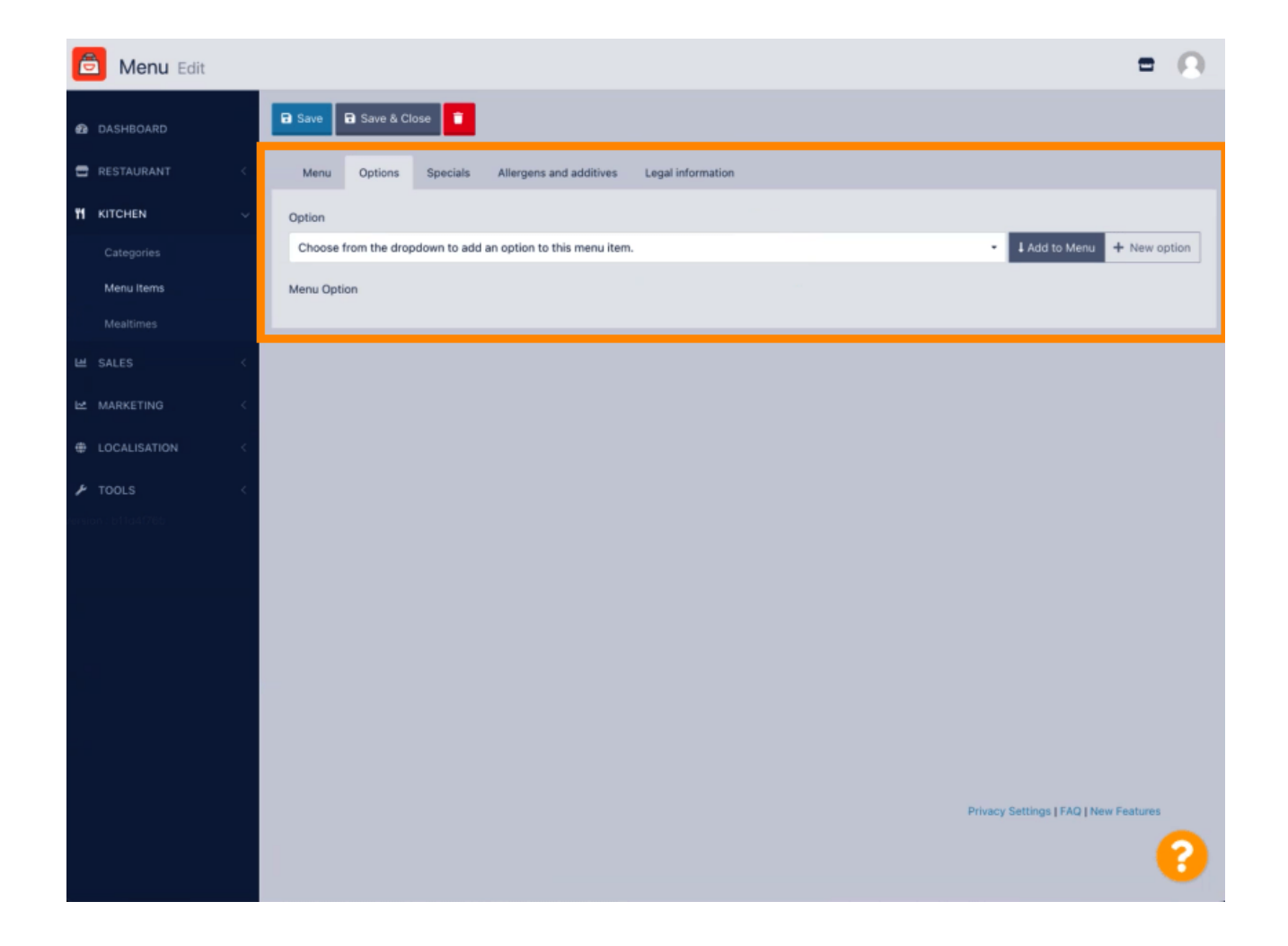

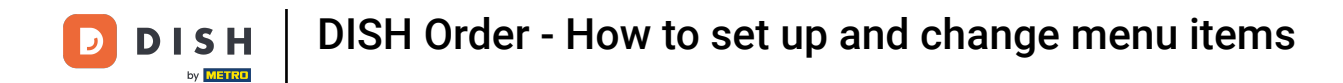

Under the Specials tab, you can add or edit a discount to your menu item. You can choose between fixed amount or percentage.

| 🙆 Menu Edit         | = 🔾                                                                                                    |
|---------------------|----------------------------------------------------------------------------------------------------|
| 2 DASHBOARD         | Save & Close                                                                                                    |
| 🖶 RESTAURANT 🧹      | Menu Options Specials Allergens and additives Legal information                                                                                        |
| 🖬 KITCHEN 🗸         | Special Type Special Price                                                                                                    |
| Categories          | Fixed Amount Percentage C 0,00                                                                                                    |
| Menu Items          | Validity                                                                                                    |
| Mealtimes           | Forever Recurring                                                                                                    |
| 坦 SALES <           | Special Status                                                                                                    |
| 🗠 MARKETING <       | Disabled<br>Select disable to deactivate Special. Select Enable to activate Special and enter the Start Date, End Date and price of your Special item. |
| LOCALISATION <      |                                                                                                    |
| 🖌 TOOLS 🧹           |                                                                                                    |
| rension : b11d4f765 |                                                                                                    |
|                     |                                                                                                    |
|                     |                                                                                                    |
|                     |                                                                                                    |
|                     |                                                                                                    |
|                     |                                                                                                    |
|                     |                                                                                                    |
|                     | Privacy Settings I FAQ I New Features                                                                                                    |
|                     | •                                                                                                    |

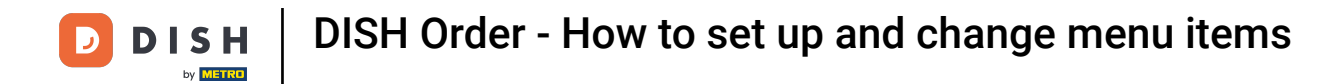

Under the Allergens and additives tab, you can add or edit menu item information including allergens and additives.

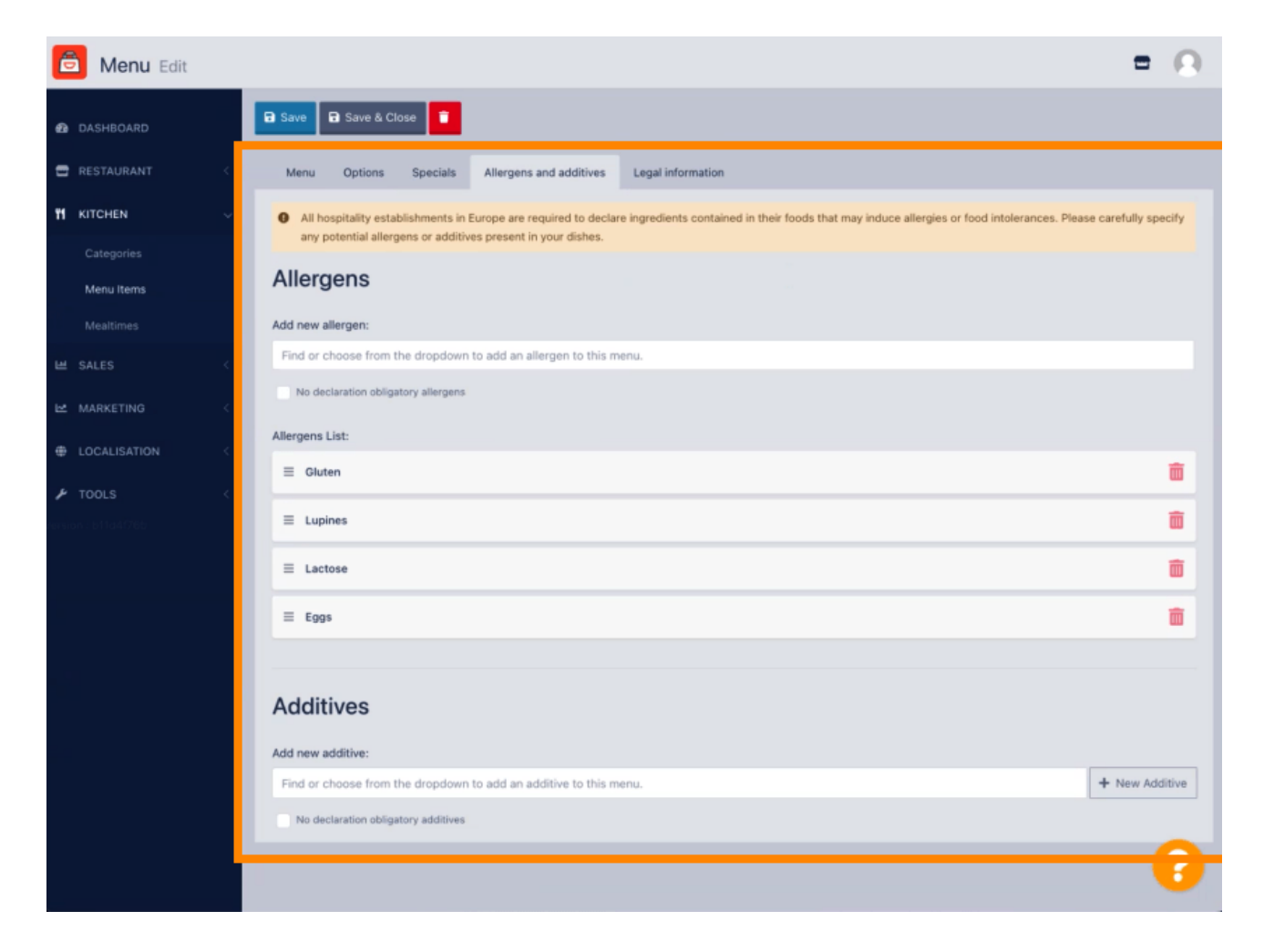

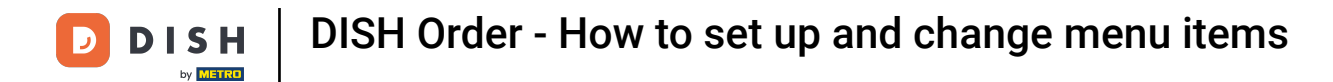

Under the Legal information tab, you can add or edit legal information including Unit price, Additional Info and Deposit.

| 🙆 Menu Edit         | = 0                                                                                              |
|---------------------|--------------------------------------------------------------------------------------------------|
| DASHBOARD           | Save & Close                                                                                     |
| 🖶 RESTAURANT 🧹      | Menu Options Specials Allergens and additives Legal information                                  |
| <b>11</b> КІТСНЕN — | Unit price Additional Info                                                                       |
| Categories          | € 5,98 / 11 - Carbonated water, Sugar, Caramel color, Phosphoric Acid, Caffeine, Natural feature |
| Menu Items          | Will be shown in the Product info section                                                        |
| Mealtimes           | Deposit                                                                                          |
| 坦 SALES <           | < 0,15                                                                                           |
| MARKETING <         |                                                                                                  |
| LOCALISATION <      |                                                                                                  |
| 🕨 TOOLS <           |                                                                                                  |
| ension : b11d4076b  |                                                                                                  |
|                     |                                                                                                  |
|                     |                                                                                                  |
|                     |                                                                                                  |
|                     |                                                                                                  |
|                     |                                                                                                  |
|                     |                                                                                                  |
|                     |                                                                                                  |
|                     | Privacy Settings   FAQ   New Features                                                            |
|                     | Sector 2018                                                                                      |

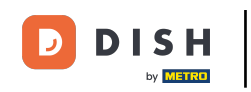

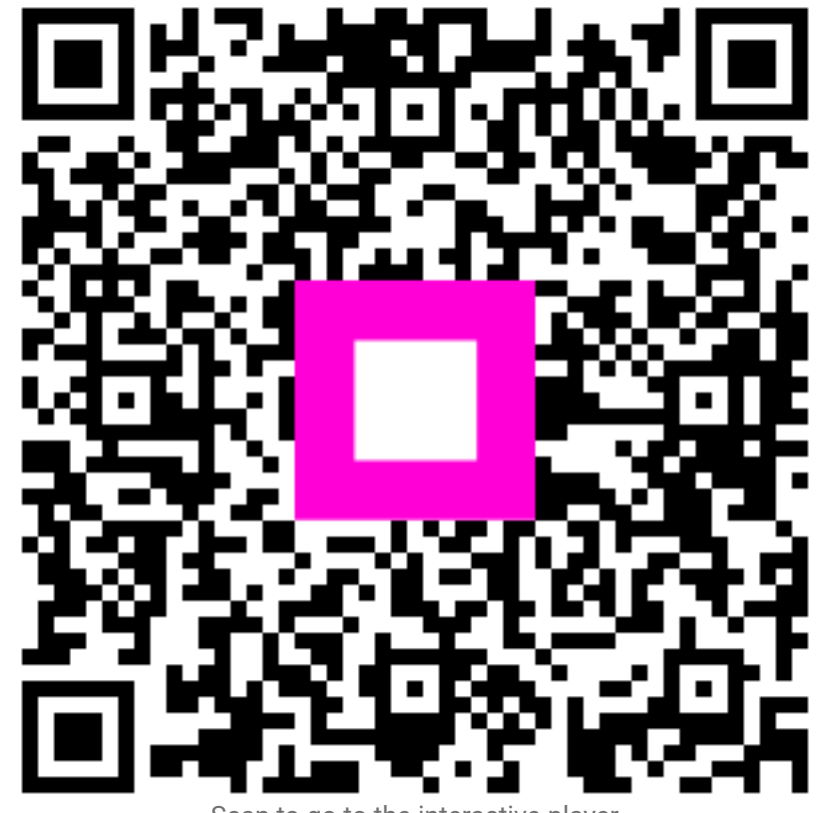

Scan to go to the interactive player